## [Google Chrome]

①画面右上のメニューボタン をクリックし、設定を選択 一番下にある 詳細設定を表示 をクリック

| 新しいタブ(T)<br>新しいウィンドウ(N)<br>シークレット ウィンドウる                   | Ctr<br>Ctrl<br>を開く(I) Ctrl+Shift                                                                                                    | I+N<br>I+N<br>t+N                                                                                                    |
|------------------------------------------------------------|----------------------------------------------------------------------------------------------------|----------------------------------------------------------------------------------------------------|
| 履歴(H)<br>ダウンロード(D)<br>ブックマーク(B)                            | Ctr                                                                                                    | rl+J                                                                                                    |
| ズーム - 100% +<br>印刷(P)…<br>キャスト(C)…<br>検索(F)…<br>その他のツール(L) |                                                                                                    | Ctrl+P<br>Ctrl+F                                                                                                    |
| 編集<br>切り取り(T)<br>設定(S)<br>ハレノ(H)                           | ⊐ピー(C) 貼り付                                                                                                    | lt(P)                                                                                                    |
|                                                            | 新しいタブ(T)<br>新しいウィンドウ(N)<br>シークレットウィンドウ?<br>履歴(H)<br>ダウンロード(D)<br>ブックマーク(B)<br>ズーム<br>印刷(P)…<br>キャスト(C)…<br>検索(F)…<br>その他のツール(L)<br>編集<br>切り取り(T)<br>設定(S)<br>ハレノ(H) | 新しいタブ(T)     Ctr       新しいウィンドウ(N)     Ctrl       シークレットウィンドウを聞く(I)     Ctrl+Shift       履歴(H)     ダウンロード(D)     Ctrl       グウンロード(D)     Ctrl       ブックマーク(B)     -     100% +            ア刷(P)…      -     100% +       中刷(P)…      Ctrl     -       検索(F)…      Ctrl     -       その他のツール(L)     編集     切り取り(T)     コピー(C)     貼り付       設定(S)     ハレノ(H)     -     - |

②項目名 プライバシー の中の コンテンツの設定 をクリック スクロールし、項目名 ポップアップ の中の 例外の管理 を選択

| プライバシー                                                                                                    |
|----------------------------------------------------------------------------------------------------|
| コンテンツの設定… 閲覧履歴データの消去…                                                                                      |
| Google Chlome は、より快適なブラウジングを提供する目的でウェブ サービスを使用することがあります。                                                   |
| れらのサービスを無効に 91 コンテンツの設定                                                                                    |
| <ul> <li>✓ ウェブ サービスを使用</li> <li>● サイト Cの Flash の実行を計可する</li> <li>● Flash の実行をサイトに許可する前に確認する(推奨)</li> </ul> |
| <ul> <li>サイトでの Flash の実行をブロックする</li> </ul>                                                                 |
| 例外の管理                                                                                                    |
| ポップアップ                                                                                                    |
| ○ すべてのサイトに対してポップアップ表示を許可する                                                                                 |
| ● すべてのサイトのポップアップ表示を許可しない(推奨)                                                                               |
| 例外の管理                                                                                                    |

| 許可   |
|------|
|      |
| 許可 🔻 |
|      |
|      |
|      |
|      |
|      |

## ③ ホスト名のパターン 欄に [\*.]webcat.lib.iwate-med.ac.jpと入力

動作が「許可」になっていることを確認し「完了をクリック

## 【Google Chrome】スマートフォンの場合

①画面右上のメニューボタン をクリックし、設定を選択
 ② サイトの設定をクリック
 ③ ポップアップロックを選択し、ブロックを解除する